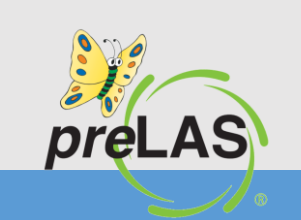

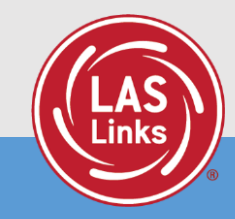

## **Guide to Student Registration**

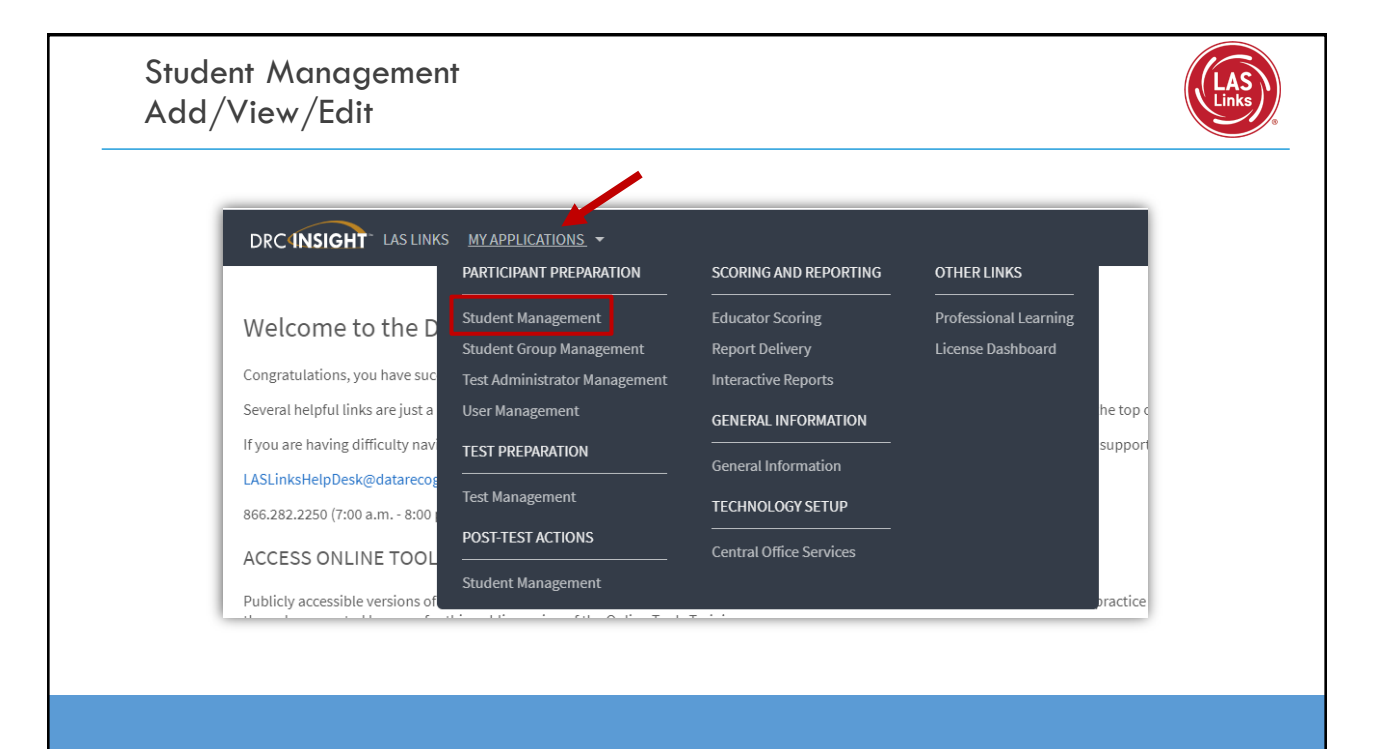

| Adding Students One-by-One                                                                                                    | Las                                                                                                    |
|----------------------------------------------------------------------------------------------------|----------------------------------------------------------------------------------------------------|
| DRC INSIGHT       LAS LINKS       STUDENT MANAGEMENT         Student Management       Manage Students       Student Status Dashboard         Manage Students       Upload Multiple Students       Image Students         * Instructions       * Indicates required fields       School         Administration       District       School         LAS Links       *       Sales and Training District - •       *                                                                                                    | <ul> <li>Click Manage Students</li> <li>Choose a School from the drop-down menu</li> <li>Click Add Student at the bottom of the screen</li> </ul> |
| Last Name       First       Students       Student ED         Accommodation LAS Links       Acc       Form       Sample       1246078         Grade       Dem       Student Group       LAS       Links       Links         Student Group       LAS       Sample       1246078       Links         Online Test Status       Sess       Sess       Se | State Of Birth         Scatte         Amore           30/25/2004         77         Image: Amore                                                  |
| Add Student Coport to Excel Download Students Update Accommodations                                                                                                    |                                                                                                    |

| dd Student                                                                                                    | Any cell with an asterisk* next t                                                                                                    |
|----------------------------------------------------------------------------------------------------|----------------------------------------------------------------------------------------------------|
| Instructions Indicates required fields                                                                                                    | information.                                                                                                    |
| Student       *       Sample       *       123456789       *         Student Detail       Accommodations       Demographics       Student Groups       Testing Codes         Administration       District       School       School         LAS Links       *       SAMPLE DISTRICT - 99998       *       CSP SAMPLE - 22222       *         Date of Birth       Grade       Gender       10/2/5/2004       *       07       *       Smith         D/2/5/2004       *       07       *       Smith       *       *         Save       Save & Add Another       Cancel       Cancel       Cancel | If you do not have a student ID<br>number established by the time<br>you are testing the student, one<br>recommendation is to enter a<br>temporary ID number and once<br>the student ID is available, find<br>the student, click edit and<br>update the student ID. Studen<br>IDs must be unique throughout<br>your district therefore a<br>suggested temporary ID would |

| Student Manage<br>Find and Edit St                                                                                                    | ement<br>tudents                                                                                                    |                                                        |        | Links                                                                                                    |
|----------------------------------------------------------------------------------------------------|----------------------------------------------------------------------------------------------------|--------------------------------------------------------|--------|----------------------------------------------------------------------------------------------------|
| Student Manage Students     Student Status (       Manage Students     Upload Multiple Students       Indraces required fields     Admissration       Admissration     District       Last Name     First Name       Carcommodation LAS Links     Accommodation Type       Grade     Demographic       Student Group     LAS Links Form       Students     Session Assignment       Fird Students     Clear | Subboard Subboard Subboard Subboard Student ID Accommodation Test Administrator Session Subboard Internet Internet Inter | View/Edit<br>Studer ID Out Of Intel<br>37676 4/26/2010 | Action | <ul> <li>To see a roster of all students rostered in INSIGHT <ul> <li>Choose "all" from the drop-down menu</li> </ul> </li> <li>To see a roster of all students at a School <ul> <li>Choose the School from the dropdown menu</li> </ul> </li> <li>To find a particular student: <ul> <li>Fill the one or more of the search fields (ie Name and/or Student ID)</li> </ul> </li> <li>Click Find Students</li> <li>Roster will appear below</li> </ul> |

5

## Student Management Accommodations and Demographics

LAS

Please note, student demographic data will only be included in Interactive Reporting (an additional purchase), not the OnDemand report, when you add this information to the INSIGHT portal.

| tudent ( | Detail Accommodation   | s Demographics      | Student Groups Test   | ting Codes                |                       |                         |           |
|----------|------------------------|---------------------|-----------------------|---------------------------|-----------------------|-------------------------|-----------|
| If m     | ore than one category  | of accommodations i | s used for content ar | ea, fill in the highest c | ategory used. (Catego | ory 3 is the hightest.) |           |
| pe       | Accommodation          | English Form A      | English Form B        | English Form C            | English Form D        | Espanol A               | Espanol B |
| nline    | Text-to-Speech         | V                   | 2                     | 2                         | V                     | V                       | 2         |
| tegory   | Reading - Category 1   |                     |                       |                           |                       |                         |           |
| tegory   | Reading - Category 2   |                     |                       |                           |                       |                         |           |
| tegory   | Reading - Category 3   |                     |                       |                           |                       |                         |           |
| tegory   | Listening - Category 1 |                     |                       |                           |                       |                         |           |
| tegory   | Listening - Category 2 |                     |                       |                           |                       |                         |           |
| tegory   | Listening - Category 3 |                     |                       |                           |                       |                         |           |
| tegory   | Speaking - Category 1  |                     |                       |                           |                       |                         |           |
| tegory   | Speaking - Category 2  |                     |                       |                           |                       |                         |           |
| re S     | ave & Add Another Car  | ncel                |                       | _                         | _                     |                         | -         |

| It Name Print Name Middle Initial Student ID Student D Student (D Student (D  | indicates require                                             | d fields                                                            |              |                      |                  |
|----------------------------------------------------------------------------------------------------|---------------------------------------------------------------|---------------------------------------------------------------------|--------------|----------------------|------------------|
| Student Detail Accommodations Demographics Student Groups Testing Codes thmicity (Eng. A or 8)  tspanic/Latino (Esp. A)  tspanic/Latino (Eng. C or D, Esp. B)  tspanic/Latino (Eng. C or D, Esp. B)  Race - American Indian or Alaskan Native Race - Marcian American Race - Stack or African American Race - Native Harvian or Other Pacific Islander  regre Seve & Add Amether Cancel                                                                                                    | st Name<br>imple                                              | First Name<br>Student                                               | × [          | 1iddle Initial Stude | nt ID<br>567 × * |
| thnichy (Eng. A or B)  tispanic/Latino (Esp. A)  tispanic/Latino (Eng. C or D, Esp. B)  tispanic/Latino (Eng. C or D, Esp. B)  Race - Annerican Indian or Alaskan Native Race - Native Hawaian or Other Pacific Islander Race - Native Hawaian or Charles Race - Native Hawaian or Charles Race - Native Hawaian or Charles Race - Native Hawaian or Charles Race - Native Race - Native Rac | Student Detail                                                | Accommodations                                                      | Demographics | Student Groups       | Testing Codes    |
| ispanic/Latino (Esp. A)  tispanic/Latino (Eng. C or D, Esp. B)  tispanic/Latino (Eng. C or D, Esp. B)  Race - Annerican Indian or Alaskan Native Race - Maine Hawaian or Other Pacific Islander Race - Native Hawaian or Cher Pacific Islander Race - Native Hawaian or Cher Pacific Islander Race - Native Hawaian or Cher Pacific Islander Race - Mathematican Race - Mathematican Race - Mathem | Ethnicity (Eng. A                                             | or B)                                                               |              | _                    |                  |
| Isiganic/Latino (Esp. A)                                                                                                    |                                                               |                                                                     |              | ~                    |                  |
| thricity (Eng. C or D, Esp. B)                                                                                                    | iispanic/Latino (                                             | Esp. A)                                                             |              | ~                    |                  |
| tispanic/Latino (Eng. C or D, Esp. B)                                                                                                    | thnicity (Eng. C                                              | or D, Esp. B)                                                       |              | -                    |                  |
| Race - American Indian or Alaskan Native       Race - Slack or African American       Race - Native Havailan or Other Pacific Islander       Race - Native Havailan or Other Pacific Islander       Race - White       Year       Save & Add Another                                                                                                    | lispanic/Latino (                                             | Eng. C or D, Esp. B)                                                |              | -                    |                  |
| Race - White Save & Add Another Cancel                                                                                                    | Race - Ameri<br>Race - Asian<br>Race - Black<br>Race - Native | can Indian or Alaskar<br>or African American<br>Hawaiian or Other P | n Native     | -                    |                  |
| ave Save & Add Another Cancel                                                                                                    | Race - White                                                  |                                                                     |              |                      |                  |
|                                                                                                    |                                                               | dd Another Cance                                                    | d.           |                      |                  |
|                                                                                                    | Save & A                                                      |                                                                     |              |                      |                  |

6

|            |                       | Manage Students S      | tudent Status Da     | shboard                   |              |            |           |                      |                     | _ |
|------------|-----------------------|------------------------|----------------------|---------------------------|--------------|------------|-----------|----------------------|---------------------|---|
| Manag      | e Student             | :s                     |                      |                           |              |            |           |                      |                     |   |
| Manage :   | Students Upl          | load Multiple Students |                      |                           |              |            | C         | aution: DO NOT u     | tilize the          |   |
| Q Dow      | nload the <u>File</u> | Layout (PDF documer    | it) and a <u>Sam</u> | <u>ple File</u> (CSV Text | File).       |            | N         | ISU to edit stude    | nts' first          |   |
| ■ Instrue  | # Instructions        |                        |                      |                           |              |            |           | nd last names, ID    | <mark>s, nor</mark> |   |
| * Indicate | es required field     | ls                     |                      |                           |              |            | D         | OB. If you chang     | e any of            |   |
| Administr  | ation                 | District               |                      | School                    |              |            | th        | ese via the MSU,     | you will            |   |
| LAS Links  |                       | Sales and Trainin      | g District - 🔽 *     | Sales and Training        | Site 1 - 1 💌 |            | Cr        | eate a duplicate     | student.            |   |
| File       |                       |                        |                      | Browse *                  |              |            | d d       | hiy use eart stud    | onts                |   |
|            |                       |                        |                      |                           |              |            |           |                      |                     |   |
| Upload     |                       |                        |                      |                           |              |            |           |                      |                     |   |
|            |                       |                        |                      |                           |              |            |           |                      |                     |   |
|            | District Name         | District Code State Al | b School Nam         | School Code Grad          | e Last Name  | First Name | Middle In | Date of Birth Gender | Student ID          |   |
| H          |                       | 999999                 |                      | 999999                    | 7 TESTER     | STUDENT    |           | 1/1/1990 M           | 9999991             |   |
| -          |                       | 999999                 |                      | 999999 K                  | TESTER-2     | STUDENT    |           | 1/1/1990 M           | 9999993             |   |
|            |                       | 999999                 |                      | 999999                    | 2 TESTER3    | STUDENT1   |           | 1/1/1991 O           | 9999994             |   |
|            |                       | 000000                 |                      | 999999                    | 5 TESTER4    | STUDENT-A  |           | 1/1/1991 F           | 9999995             |   |
|            |                       |                        |                      |                           |              |            |           |                      |                     |   |

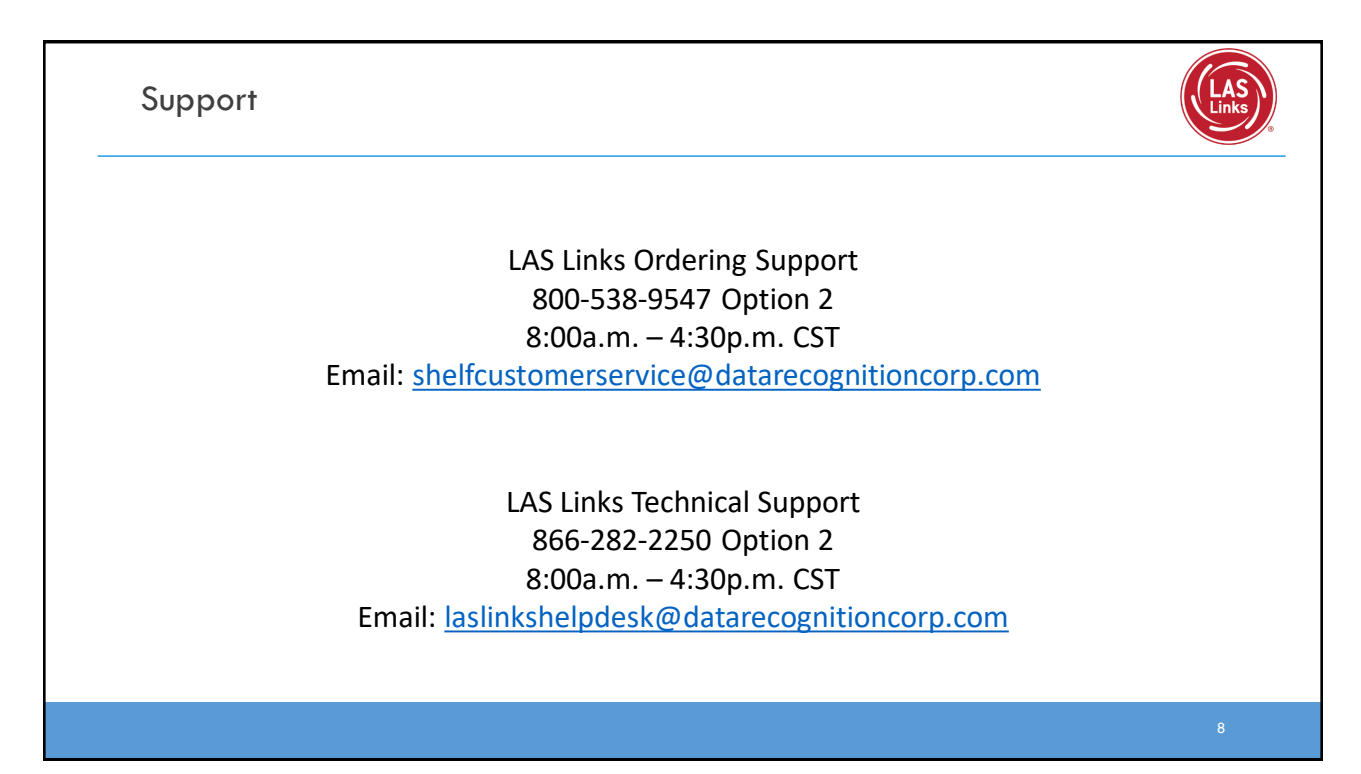